●●●Windows Vista SKYNETV 高速無線接続方法(初期設定)●●●

まずは、オーレンスからお送りいたしました【ご契約内容の用紙】をお手元にご用意下さい。

1. 画面左下の「スタートボタン」をクリックします。

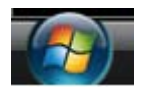

2. メニュー画面から<mark>「接続先」</mark>をクリックします。

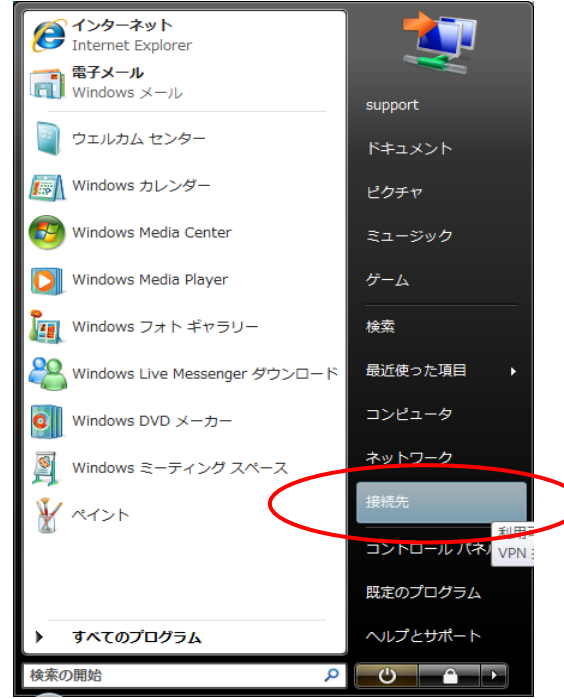

3.「ネットワークに接続」画面から「接続またはネットワークをセットアップします」をクリックします。

|                                                                        | - • • |
|------------------------------------------------------------------------|-------|
| ◎ ● ▼ ネットワークに接続                                                        |       |
| ネットワークを検出できません                                                         |       |
|                                                                        | 49    |
|                                                                        |       |
| ネットワークを検出できません。                                                        |       |
| ネットワーク上のコンピュータとデバイスを表示します                                              |       |
|                                                                        |       |
|                                                                        |       |
| <u>ネットワークを検出できない理由を診断します</u><br>接続またはネットワークをセットアップします<br>ネットワークをサークをする |       |
|                                                                        |       |
| 接続( <u>Q</u> )                                                         | キャンセル |

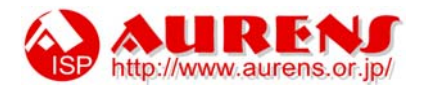

## 4. 「インターネットに接続します」を選び「次へ」をクリックします。

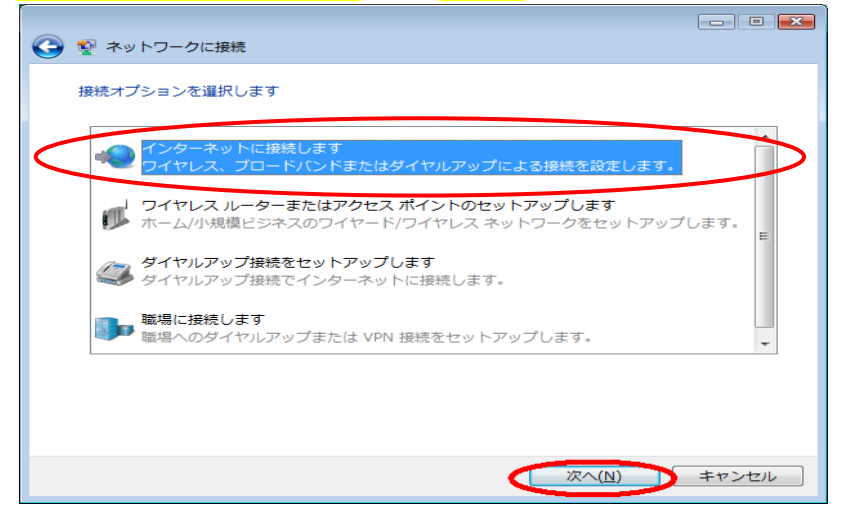

5. 接続方法は「ブロードバンド(PPPoE)」をクリックします。

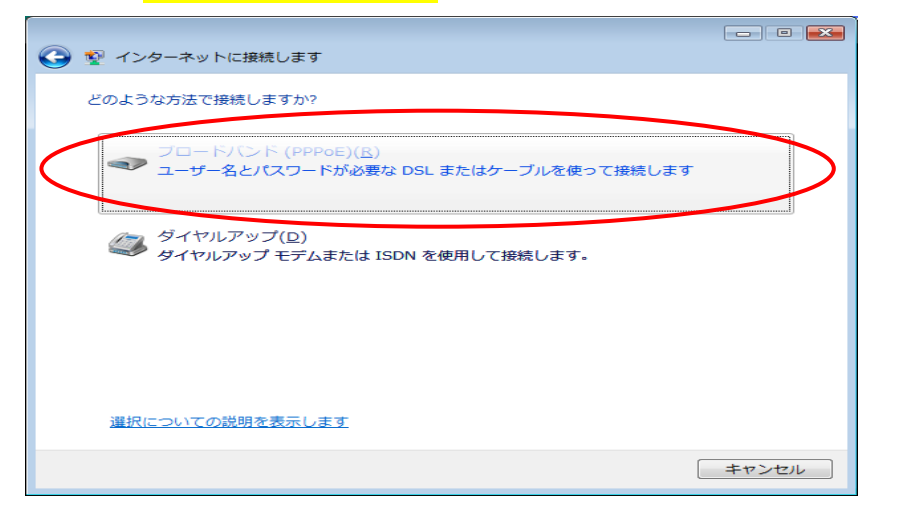

6.

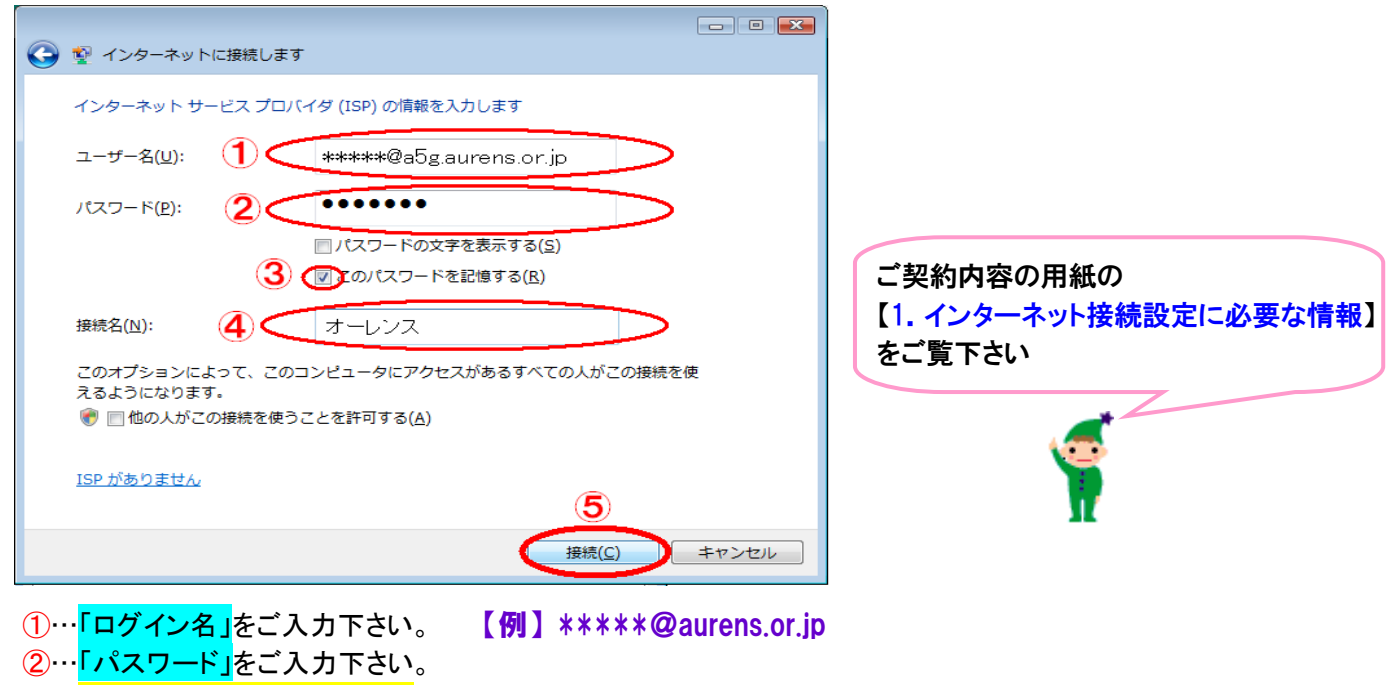

- ③…【このパスワードを記憶する】にチェックを入れます。
- ④…任意の接続名を入力します。ご加入しているプロバイダー名を入れるのが一般的です。

①~④の入力が完了しましたら⑤の【接続】をクリックします。

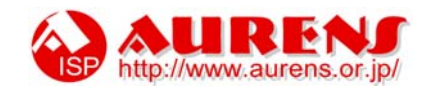

7.「オーレンス に接続中…」の画面が表示されます。
ここでは接続を行わないため、「スキップ(S)」ボタンをクリックします。

| オーレンスに接続中           |       |
|---------------------|-------|
| 💌 ——— 🎱             |       |
| ユーザー名とパスワードを検証中     |       |
|                     |       |
|                     |       |
|                     |       |
|                     |       |
|                     |       |
| スキップ(5)             | キャンセル |
|                     |       |
| インターネット接続テストに失敗しました |       |
| 🔍 ——— 🎱             |       |
| → 再実行します(工)         |       |
| → 問題を診断します(Ω)       |       |
| ◆ 接続をセットアップします(S)   |       |
|                     |       |
|                     |       |

- 「インターネット接続テストに失敗しました」の画面が表示されます。 「接続をセットアップします(S)」をクリックします。
- 8. 「インターネットへの接続を使用する準備ができました」の画面が表示されます。

| 愛 インターネットに接続します                                                               |          |
|-------------------------------------------------------------------------------|----------|
| インターネットへの接続を使用する準備ができました                                                      | ſ        |
| 💐 ——— 🎱                                                                       |          |
| 次にインターネットに提続するには、[スタート] ボタンをクリッ<br>クし、[接続先] をクリックします。それから、作成した提続をク<br>リックします。 |          |
|                                                                               | - 閉じる(C) |

「閉じる」ボタンをクリックします。

以上で、「新しい接続の作成」は完了です。 引き続き、以下の「設定の確認」を行います。

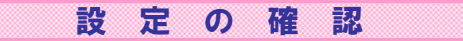

9. スタートメニューから<mark>【コントロールパネル】</mark>を選択します。

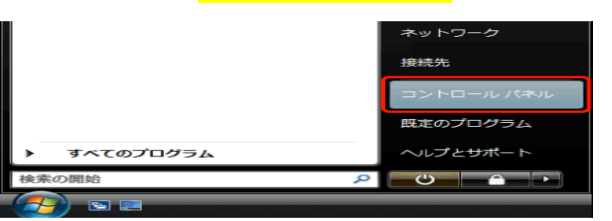

10. 「コントロールパネル」の中から【ネットワークの状態とタスクの表示】をクリックします。

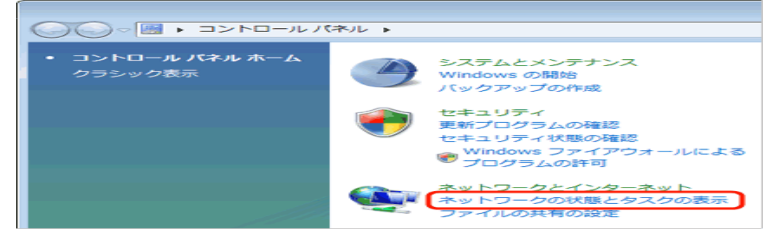

11. 「ネットワークと共有センター」の画面が表示されます。画面左側のタクスから 【ネットワーク接続の管理】をクリックします。

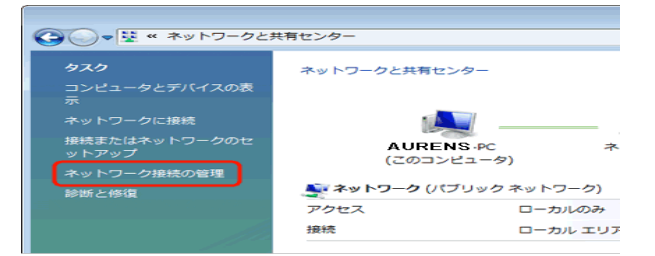

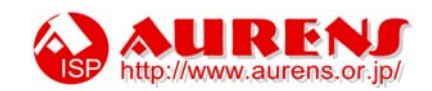

- 12. 設定を行った接続アイコンが表示されます。 【オーレンス】アイコンを右クリックして、表示されたメニューから「プロパティ(R)」を選択します。
  - (1)
     (1)
     (1)
     (1)
     (1)
     (1)
     (1)
     (1)
     (1)
     (1)
     (1)
     (1)
     (1)
     (1)
     (1)
     (1)
     (1)
     (1)
     (1)
     (1)
     (1)
     (1)
     (1)
     (1)
     (1)
     (1)
     (1)
     (1)
     (1)
     (1)
     (1)
     (1)
     (1)
     (1)
     (1)
     (1)
     (1)
     (1)
     (1)
     (1)
     (1)
     (1)
     (1)
     (1)
     (1)
     (1)
     (1)
     (1)
     (1)
     (1)
     (1)
     (1)
     (1)
     (1)
     (1)
     (1)
     (1)
     (1)
     (1)
     (1)
     (1)
     (1)
     (1)
     (1)
     (1)
     (1)
     (1)
     (1)
     (1)
     (1)
     (1)
     (1)
     (1)
     (1)
     (1)
     (1)
     (1)
     (1)
     (1)
     (1)
     (1)
     (1)
     (1)
     (1)
     (1)
     (1)
     (1)
     (1)
     (1)
     (1)
     (1)
     (1)
     (1)
     (1)
     (1)
     (1)
     (1)</
- 13. 表示された「[オーレンス]プロパティ」の「オプション」タブの画面を以下のように設定します。

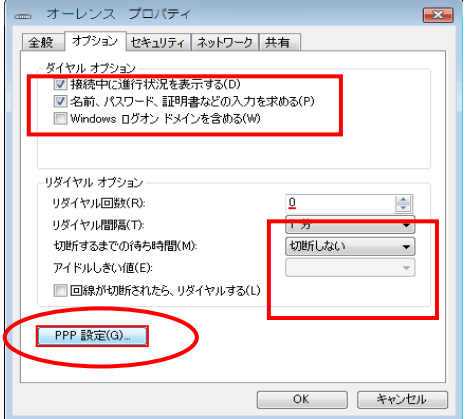

設定しましたら、「PPP 設定(G)…」をクリックします。

14. 表示された「PPP 設定」の画面を、以下のように設定します。(全てのチェックをはずします)

| PPP 設定                                                                   | × |
|--------------------------------------------------------------------------|---|
| □ LCP 拡張を使う(E)<br>□ ソフトウェアによる圧縮を行う(N)<br>□ 単一リンク接続に対してマルチリンクをネゴシェートする(M) |   |
| OK キャンセル                                                                 |   |

以上で全ての設定は完了です。

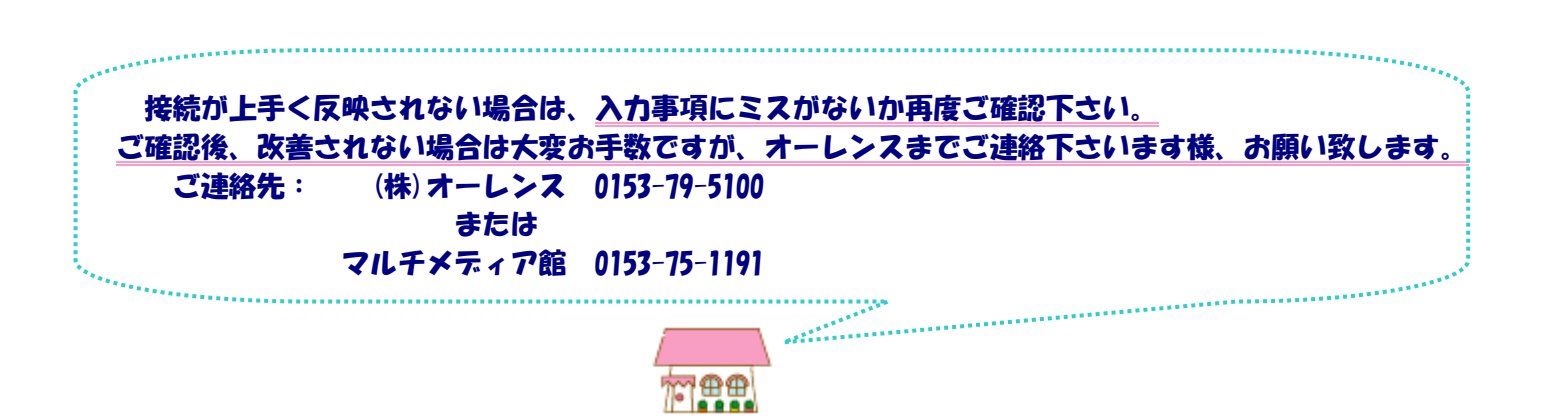

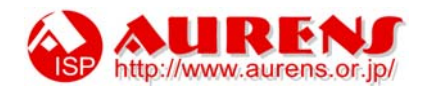